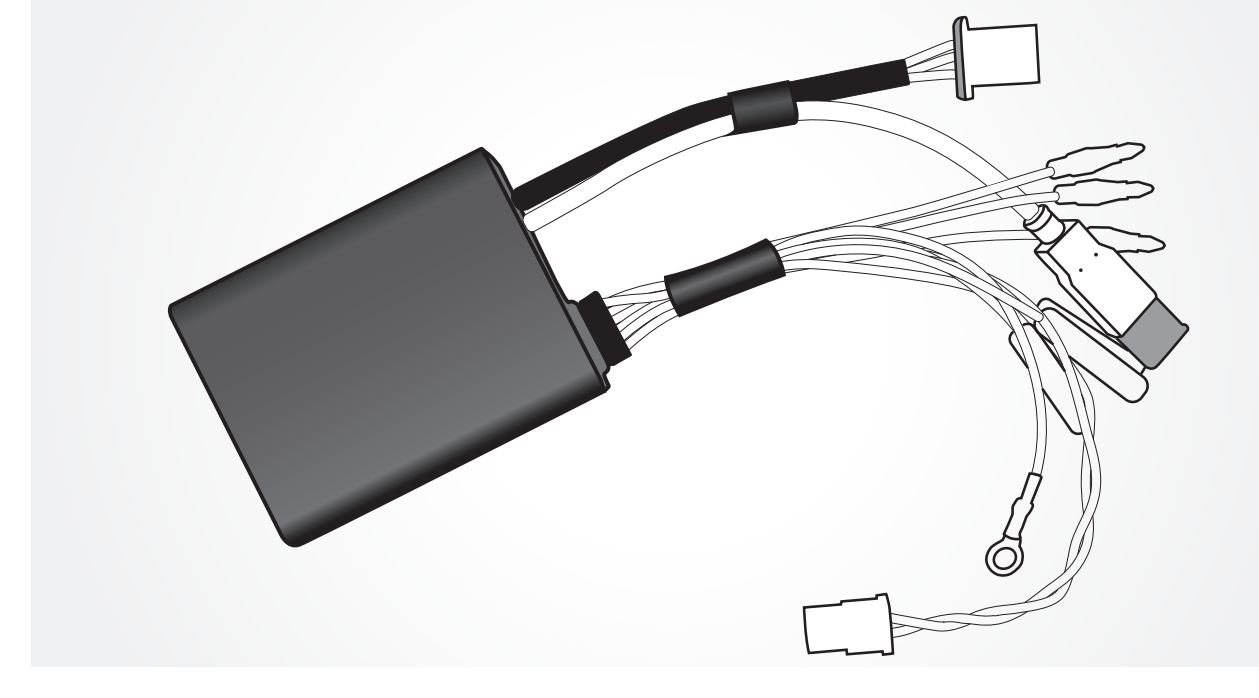

### PROIGNI 800, PROIGNI 800-2 FOR KAWASAKI ENGINES 800

#### FOR COMPETITION USE ONLY.

No warranty of any engine damage.

#### **!WARNING!**

This is a powerful tool that can yield great benefit for modified, stock or open engines. However this tool is meant for experienced engine tuners only, and can easily cause severe engine damage if misused! Please use caution when using Proigni for there is no warranty for any engine damage related to the use of this product.

This software and instructions can be used for one curve PROIGNI 800 and two curves PROIGNI 800 - 2.

The change from the original ignition system to Proigni is very simple, just follow all of the included instructions.

We wish you great success with your new PROIGNI 800 and PROIGNI 800-2.

#### **INCLUDED PARTS**

- 1x Proigni system
- 1x Mounting hardware
- 1x Disc (software and manual)

#### Optional:

- 1x Programming cable RS232
- 1x Programming cable USB
  - 1

#### **INSTALL INSTRUCTIONS**

2.1

! Insert the included cd to the cd-rom drive in your computer, and follow the instructions !

If the installation setup doesn't work, please copy the PROIGNI 800 or PROIGNI 800-2 folder from the CD to your computer.

For the first setting, look in the "Proigni/data" folder from the CD. The folder include a setting for a stock engine. The Proigni Team is looking forward to create new setup and setting datas.

!Read the manual and follow the instructions!

#### PROIGNI CONNECTORS

| RED WIRE    | Supply +12V                                     |
|-------------|-------------------------------------------------|
| BLACK WIRE  | Ground                                          |
| GREEN WIRE  | Inlet for crankshaft position sensor (CPS)      |
| BLUE WIRE   | Ground for CPS                                  |
| WHITE WIRE  | Inlet for engine off switch (KILL SWITCH)       |
| ORANGE WIRE | Outlet to inductive coil                        |
| BROWN WIRE  | (ONLY FOR PROIGNI 800-2) switch to second curve |
|             |                                                 |

RS232 Connection to PC is realized by 9-pin serial port (COM) USB Connection to PC is realized by USB connector

#### NOTE

2

Please consult your OEM shop manual to assist in ignition system removal and installation.

# **STEP 1 REMOVE THE ORIGINAL IGNITION**

Exploded view Kawasaki SXR 800

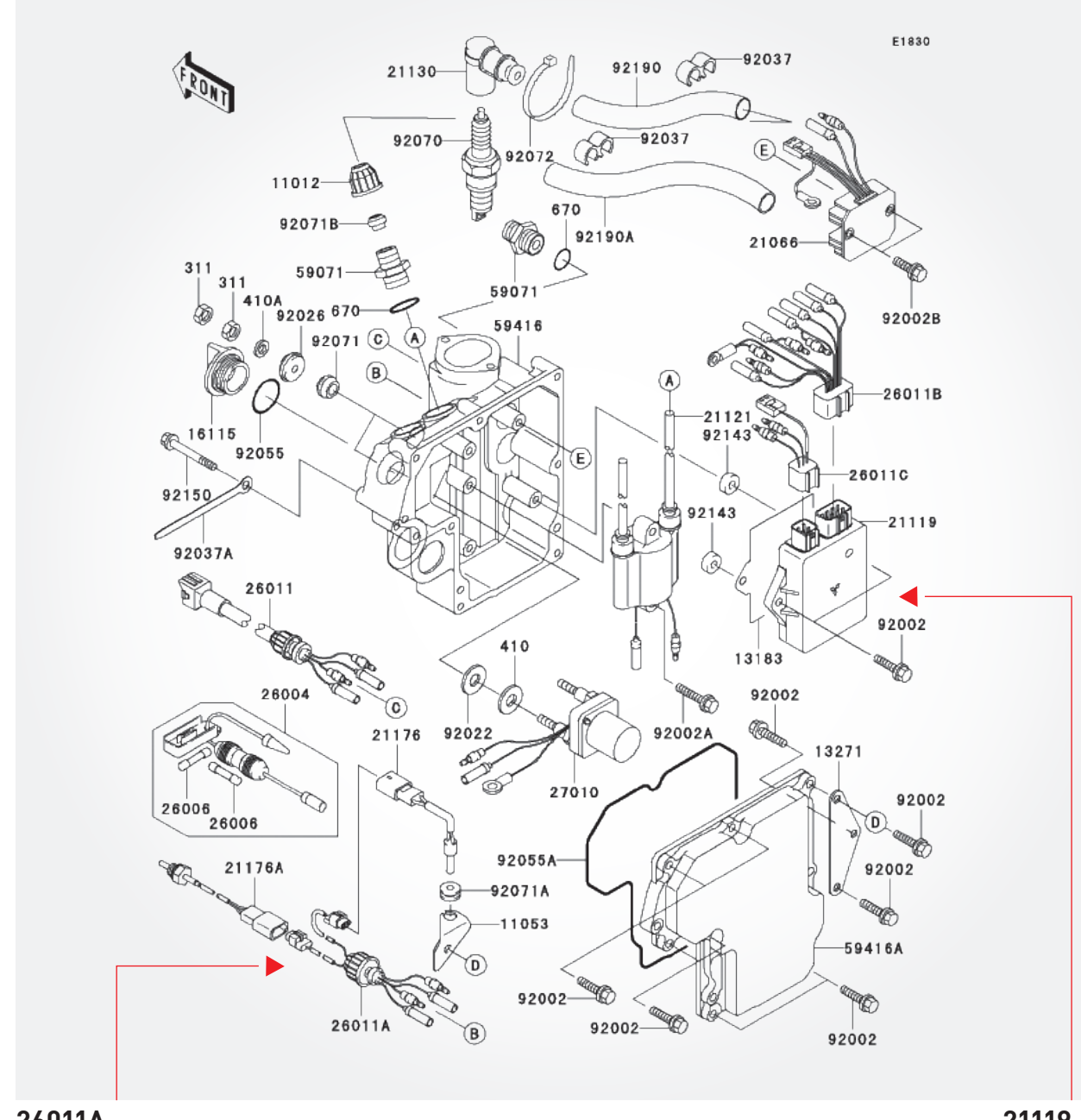

#### 26011A

2.2

Remove the wires and install conductors from Handlebar Mount Switch in the bushings.

21119

Remove the E-Box

3

### STEP 2 - A INSTALL THE PROIGNI IN YOUR SYSTEM

See the follow wiring diagram 2003 mod.

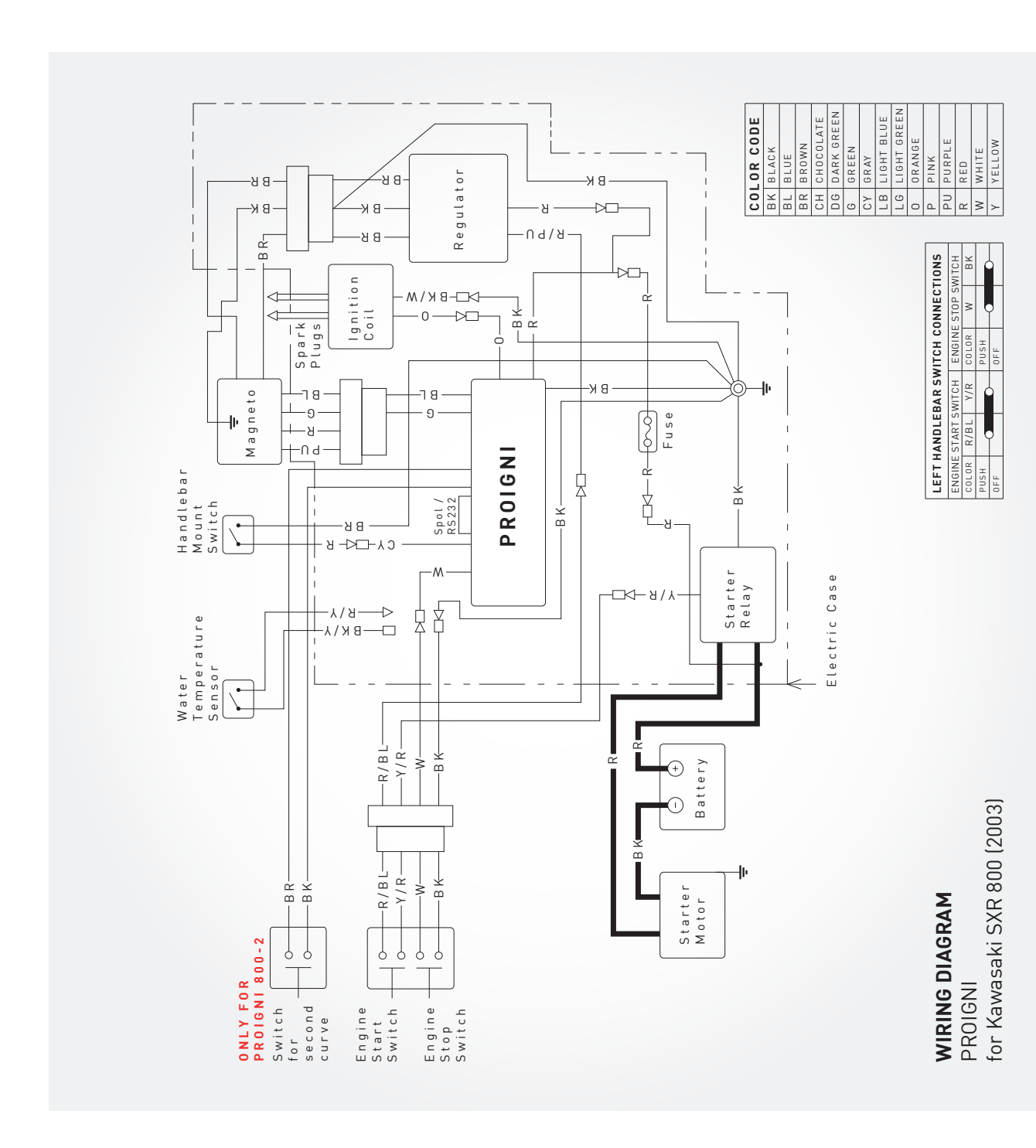

2.3

### STEP 2 - B INSTALL THE PROIGNI IN YOUR SYSTEM

See the follow wiring diagram 2004 – 2010 mod.

![](_page_4_Figure_2.jpeg)

2.4

#### Proigni.exe Always open with default calibration file !

![](_page_5_Figure_2.jpeg)

#### **PULL DOWN MENUS**

| FILE          | NEW – default settings (original Kawasaki data)<br>NEW FOR ACTUAL PAGE – default data settings only for actual page<br>OPEN – opens data file<br>OPEN FOR EXE DIR – opens data file from the same directory as the<br>control software<br>OPEN FOR ACTUAL PAGE – opens data file for actual page only.<br>SAVE – saves data file<br>SAVE – saves data file to the same directory as the control software<br>PRINT – prints the current settings<br>EXIT – exits the program |
|---------------|----------------------------------------------------------------------------------------------------|
| COM<br>DEVICE | COM1 TO COM20 – selection of communication line<br>COM AUTO – automatic search for connected port<br>READ – reads data from the unit<br>VERIFY – compares data in PC with data in the unit<br>PROGRAM – sends data to the unit and conducts verification                                                                                                    |
| TOOLS         | Include items of collective settings                                                                                                    |
| LANGUAGE      | Language settings – EN, FR, DE, CS                                                                                                    |
| HELP          | HELP – opens assembly guide (this file)<br>ABOUT THE PROGRAM – data on the software (version, date)                                                                                                    |

#### **ICONS MENUS**

DEFAULT SETTINGS (original Kawasaki data)

!WARNING! Clicking this icon results in automatic default settings of all parameters.

A

OPENS DATA FILE SAVES DATA FILE PRINTS THE CURRENT SETTINGS

<u>R</u>ead <u>V</u>erify <u>P</u>rograming

See pull down menu Device

3.2

#### 3.2.1 CURVE SELECTION

Due to selection A or B program individual curves. CURVE A - works only if Handlebar Mount Switch is disconnected (for PROIGNI 800 without handlebar switch). CURVE B - works while the Handlebar Mount Switch is connected (only for PROIGNI 800-2).

#### 3.2.2 **CURVE VISUAL MODES** Switch between different display modes

Switch between different display mod

## 3.3 SETTING ELEMENTS

#### 3.3.1 **REVOLUTION/ADVANCE**

15 adjustable options. Collective adjustment of all the advance curve points at one time can be done by collective change tool + and – buttons with selection **All**. When the motor is running current segment is highlighted in the advance curve. Use of collective change tool + and – button without selection **All** – just the current segment will be changed.

#### 3.3.2 LIMITER

Here is possible to set the maximum RPM for engine protection.

#### 3.3.3 **PROGRAMMING AFTER CHANGE**

Automatic programming settings after every change.

#### 3.3.4 BASE ADVANCE

Here is necessary inscribe value of base advance normally 13° (Kawasaki SX-R 800).

#### **OPTION FOR CPS POLARITY**

Ignition can work with both polarity of CPS (Positive or Negative). Appropriate polarity can be set by software PROIGNI.exe..

#### MONITOR

3.4

Monitor is located on the right and lower side of the screen – sensor values and motor operational characteristics can be observed here. If there is No connection with PC displayed in the upper right corner, the unit is not connected or the Com is not set properly.

# 3.5 INFORMATION AND TEST BAR

By pressing the "IGNITION TEST" button you can test whether the spark plugs sparkl without starting the engine.

### 3.6

#### SOFTWARE VERSION

Shows actual version of PROIGNI.exe software.

Establishing communication path FOR COMPETITION USE ONLY No warranty of any engine damage 2 years warranty of PROIGNI

! If the watercraft is not in use PROIGNI does not take energy off battery!